## Thème 2 : Une diversité des espaces et des acteurs de la

## production

# Exercice d'approfondissement

D. 157 : Exercices

Approfondir ses connaissances

Analyser des statistiques de l'Organisation mondiale du commerce

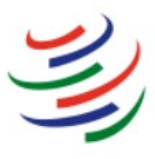

WORLD TRADE ORGANIZATION Organisation Mondiale du Commerce Organización Mundial del Comercio

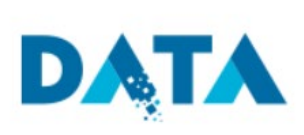

### Étapes

- Rendez-vous sur le site http://data.wto.org/
- Choisissez la langue d'utilisation.
- Explorez le site :
  - Quels types d'informations pouvez-vous trouver sur ce site ?

- Recherchez des statistiques :
  - Dans Indicateurs, choisissez « Statistiques du commerce international », puis « Valeur du commerce des marchandises », puis « Exportations de marchandises par groupe de produits et par destination – annuel ».
  - Dans « Économies déclarantes », sélectionnez « Union européenne ».
  - Dans « Économies partenaires », sélectionnez « Afrique », « Asie »,
    « Amérique du Nord », « Amérique du Sud ».
  - Dans « Produits », sélectionnez « produits manufacturés ».
  - Dans « Années », sélectionnez les années 2000, 2010 et 2017.
  - Cliquez sur « Appliquer »
- Représentez et analysez les données :
  - Construisez un graphique en courbes à partir des données fournies. Utilisez une couleur différente pour chaque ensemble géographique. Faites une légende. Donnez un titre au graphique.

#### Méthode >> Faire un graphique en courbe

#### Étape 1

### Tracer deux axes perpendiculaires

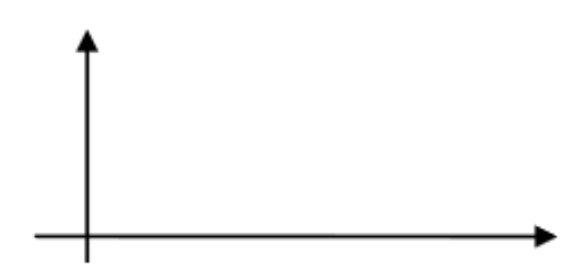

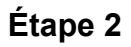

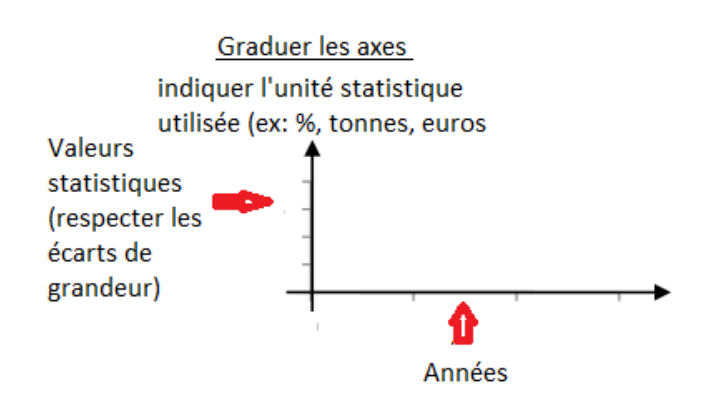

### Étape 3

<u>Placer les points</u> correspondants à l'intersection valeur / année.

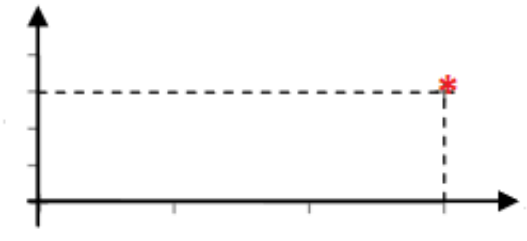

## Étape 4

Tracer une courbe reliant les points

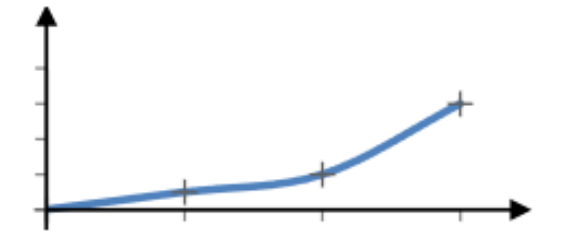

Si le graphique comporte plusieurs courbes, utilisez une couleur différente pour chaque courbe et faites une légende.

- Analysez les données :
  - Comment évoluent les exportations de l'UE avec chacun de ses partenaires commerciaux ?
  - Vers quel continent l'Union européenne exporte-t-elle le plus en 2000 puis en 2017 ?